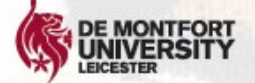

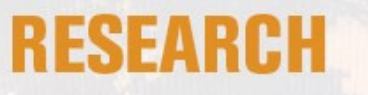

## **DMU FIGSHARE**

TEF Gold Excellence

The home of research data

### Store share and discover research

Safely store and access your research data with GDPR compliant cloud storage

Meet funder requirements for open data

Track who is talking about your research on social media and reference software

Get cited for your data not just your publications

A unique visual-based platform and user friendly interface to help upload data in real time

Please contact us at researchdataman@dmu.ac.uk

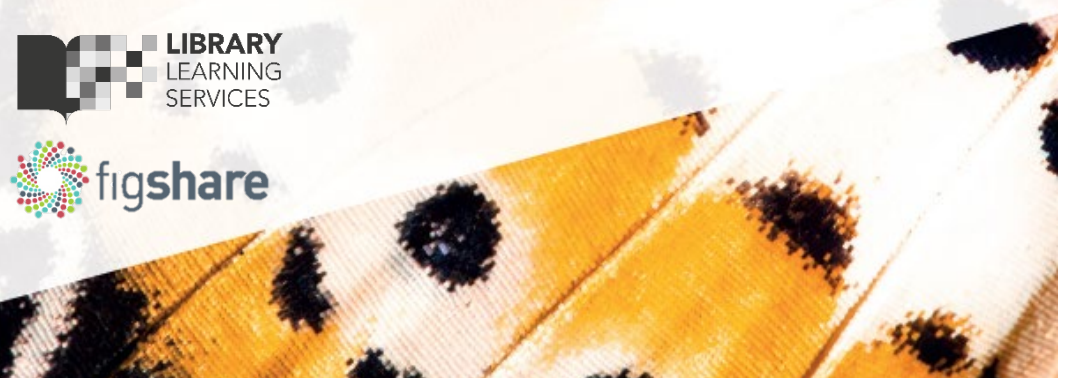

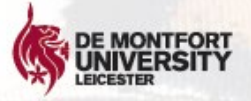

# RESEARCH 3 step guide

### Step 1:

Email the <u>researchdataman@dmu.ac.uk</u> to obtain your DFR (De Montfort Figshare Request) form. Fill it in and send it back to us!

TEF Gold Excellence

#### Step 2:

Await processing and approval for your Figshare storage request

Step 3:

Receive confirmation for your allocated space to use Figshare.

Training via an online video course.

Now you're ready to use DMU Figshare!

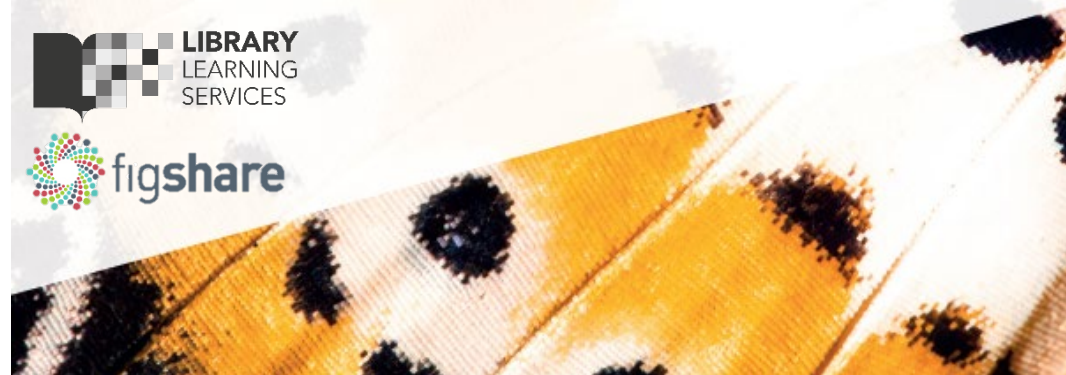